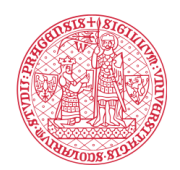

## Electronic signature process in the Signi app:

1. Click on the link in the SMS or press the button "View document" in the e-mail.

| SIGNI - document proposal > Д                                                                                                    |                                                                                                    |
|----------------------------------------------------------------------------------------------------|----------------------------------------------------------------------------------------------------|
| Univerzita Karlova 09.01 S I                                                                                                    |                                                                                                    |
| ≶ Signi.com                                                                                                    |                                                                                                    |
| New document proposal                                                                                                    | 10:10                                                                                                    |
| Hello,<br>a new document proposal - Covid-<br>Declaration_CZE_RU_MOP from Univerzita                                                                                                    | Hello, UJOP UK has sent you contract<br>Covid-Declaration_CZE_ENG, click this<br>link to view it. <u>https://bit.ly/3iH3Zya</u> |
| kanova requires your signature. You can<br>view and sign the document online by<br>clicking on the button below, or after logging<br>in to the Signi application, if you have an<br>account with us. | С<br>Нажмите, чтобы просмотреть                                                                                                 |
| View document                                                                                                    | Только что • SIM-карта: Vodafone CZ                                                                                             |

2. You will be redirected to the Signi.com website. Click on the button "Show contract". **Do not under any circumstances click on "Reject"!** 

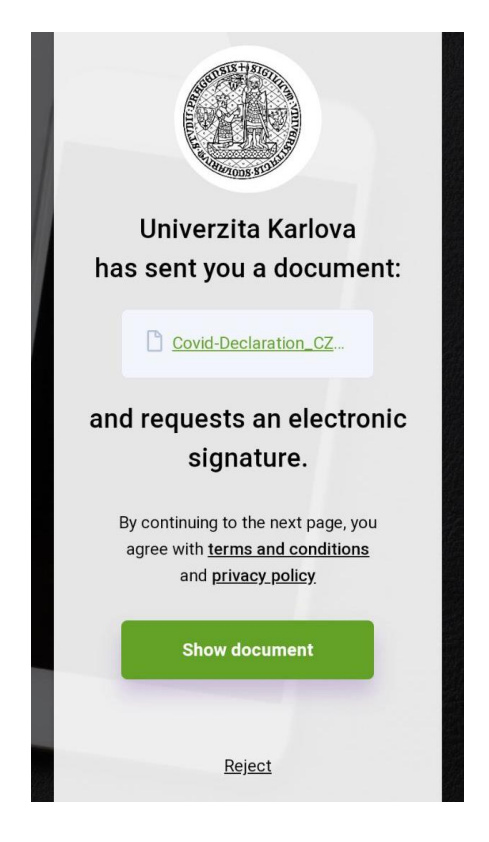

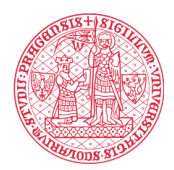

## INSTITUTE FOR LANGUAGE AND PREPARATORY STUDIES Charles University

3. Read the document and click on the "Sign" button (parents sign for underage students).

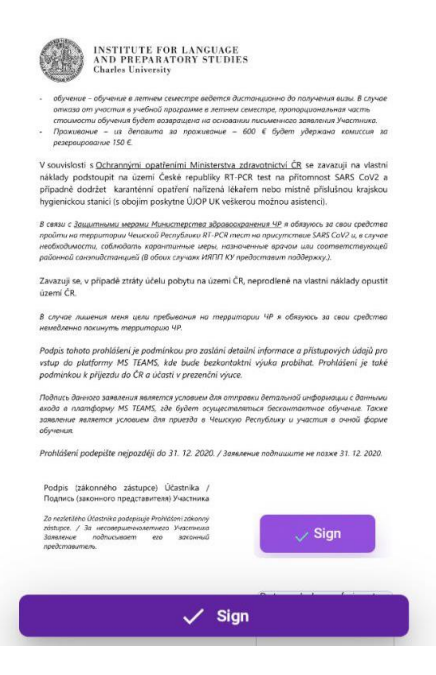

4. Enter the name of your locality.

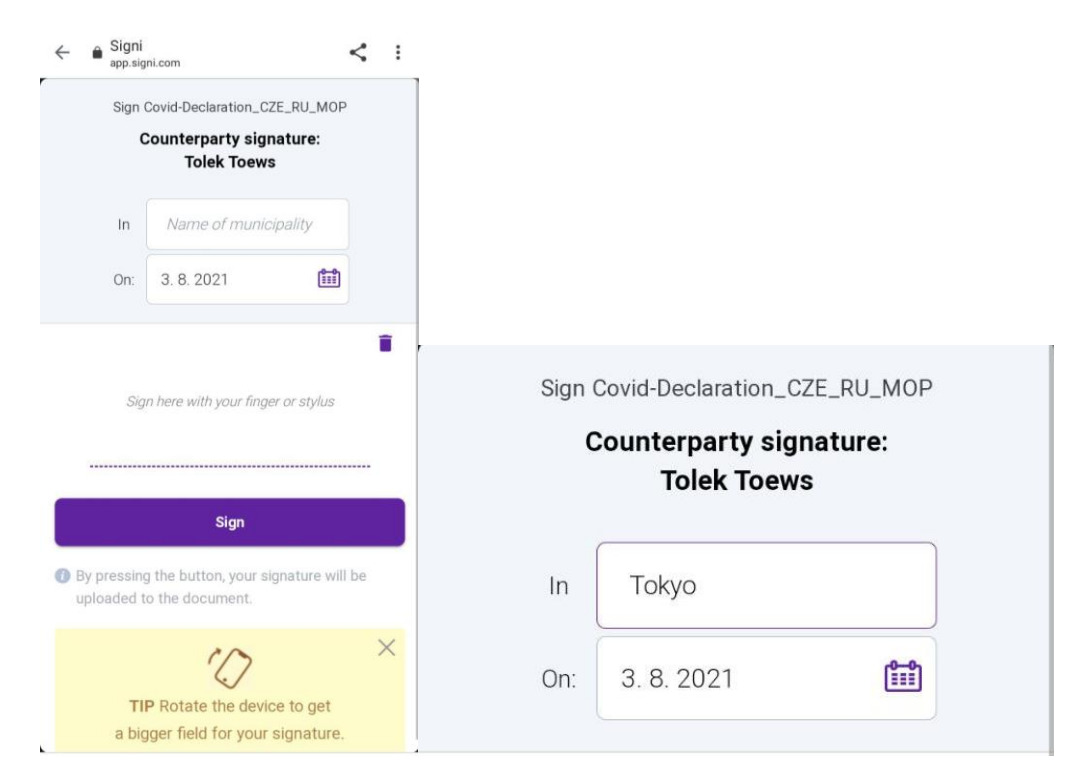

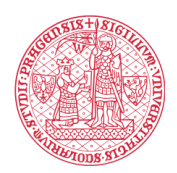

## INSTITUTE FOR LANGUAGE AND PREPARATORY STUDIES Charles University

5. Now you can sign with your finger, stylus touchpad or mouse. It is not necessary for the electronic signature to be identical with the physical signature of the user. The most important point is the testimony of Signi on signature execution with records of all relevant actions based on which other parts verify whether the given document was signed and who signed it. If the signature was unsuccessful, you can click on the Trash Bin and repeat the signature. This action can be repeated many times. Once the signature is ready, click "Sign".

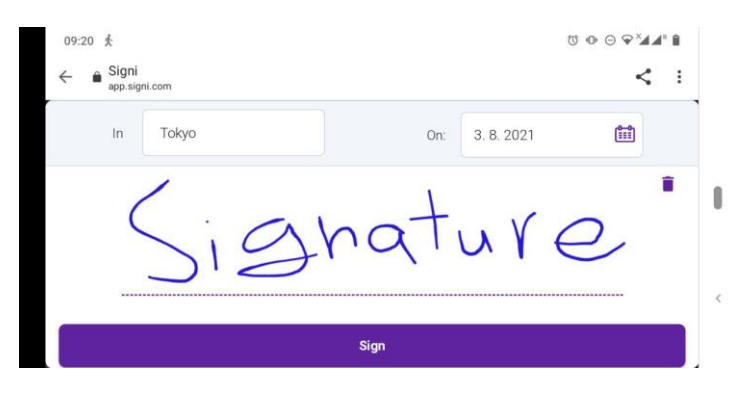

6. The document has been signed. Thank you! You can download the document following the link, that you receive as soon as the document is signed by all parties.

## <u>Please read the pre-arrival information.</u>

| Done                                                                                                    | iSmlouva - contract closed ➤<br>Входящие<br>Ú ÚJOP UK 10:16<br>Кому: мне ✓                                                                                                    |
|----------------------------------------------------------------------------------------------------|----------------------------------------------------------------------------------------------------|
| Great, you're done!<br>We recommend that you read and<br>double check the document. You<br>will receive a PDF of this document<br>via email, incl. attachments, so it<br>doesn't matter if you leave this<br>page.<br>Ok, close | Contract was closed<br>Helo,<br>We have good news for you. Your document for<br>Your Declaration_CZE_ENG was just signed by<br>al parties and is succesfully closed. You will<br>for the document in the attachment in pdf<br>format.<br>Nesse don't print the document. Remember<br>that we are on our common mission to get the<br>world rid of paper documents. You can view the<br>document after logging in to the iSmlouva<br>application. |